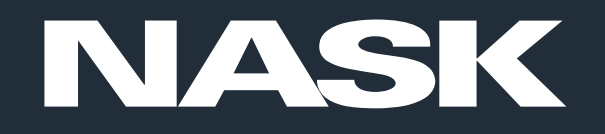

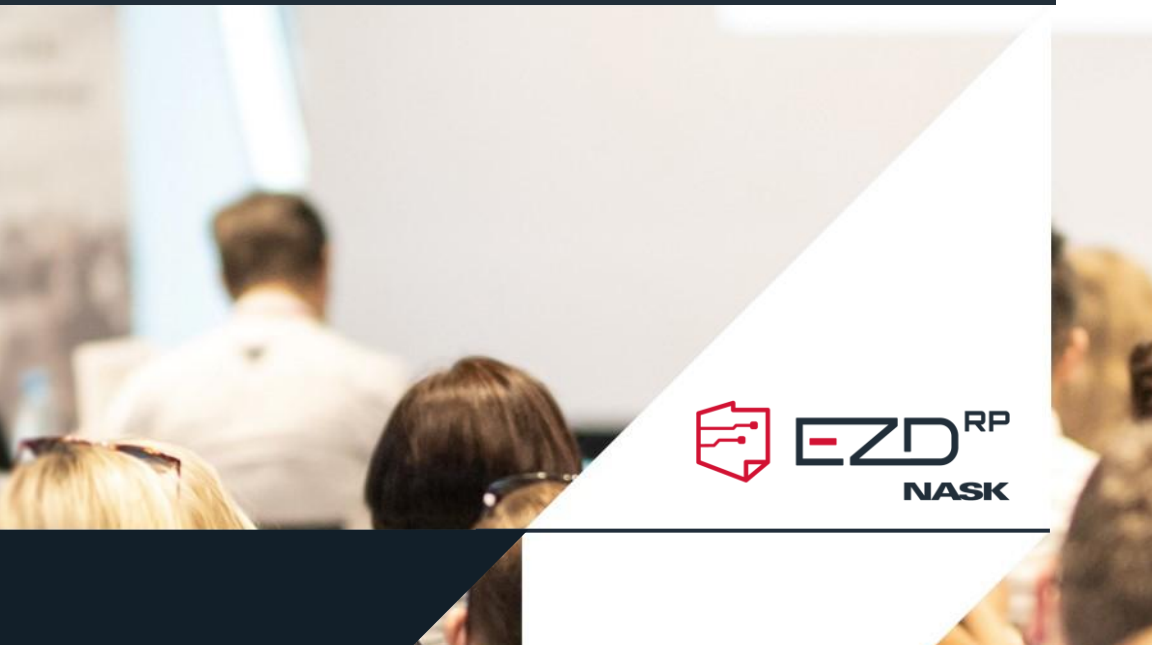

# Zarządzanie wieloma podmiotami

Daniel Ciesnowski

w ramach zadania pn.: "Rozwój, wdrażanie i upowszechnianie systemu do elektronicznego zarządzania dokumentacją w podmiotach publicznych" [EZD-DOTACJA] finansowanego ze środków budżetu państwa w ramach dotacji celowej Ministra Cyfryzacji realizowanego przez NASK

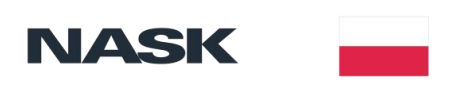

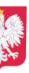

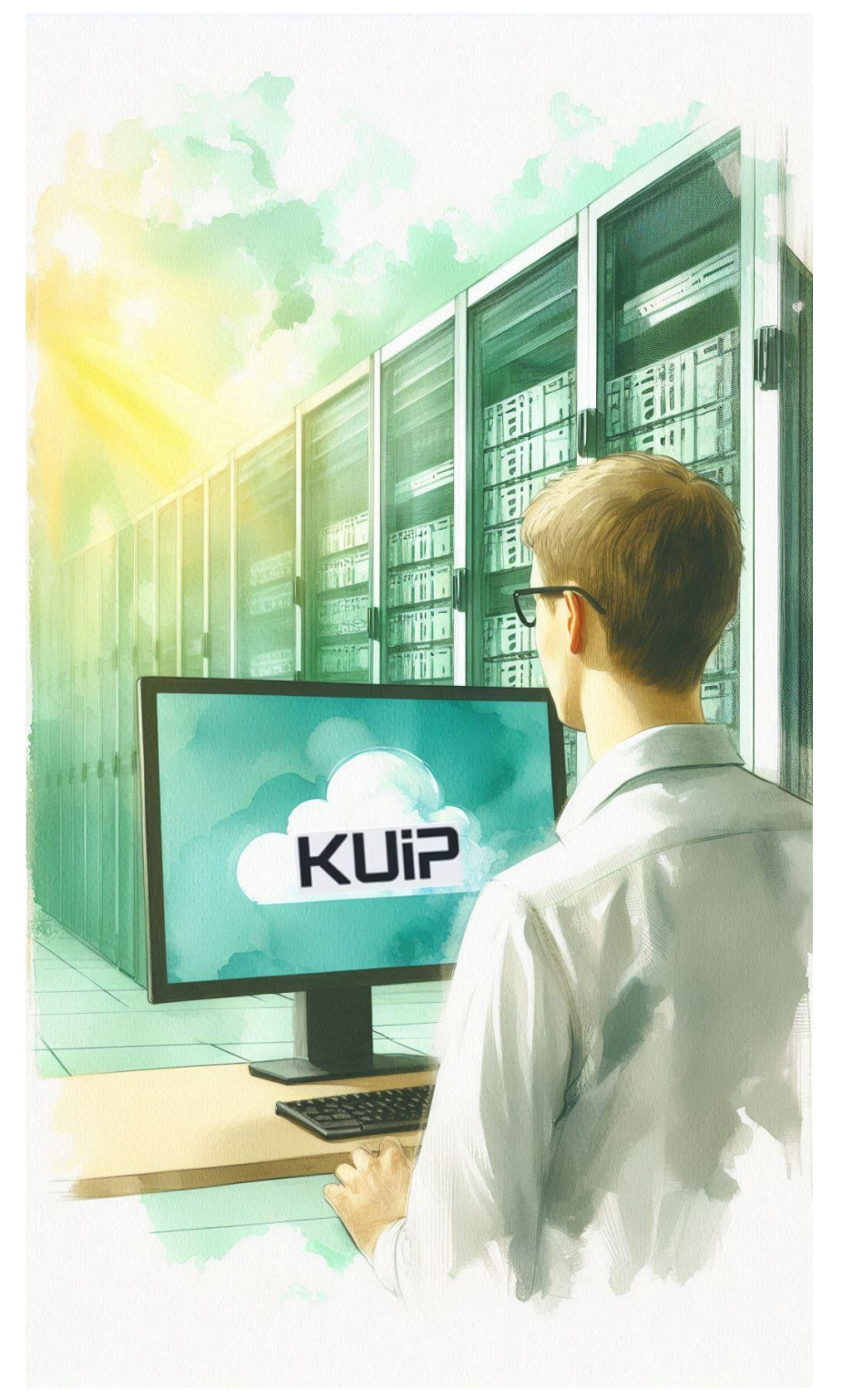

## Ustawianie zależności między podmiotami w KUiP

Administrator chmury w programie Katalog Użytkowników i Podmiotów (KUiP) ma możliwość konfiguracji zależności między podmiotami. Może on ustawić **podmiot zarządzający** (nadrzędny) i przypisać do niego podmioty podrzędne.

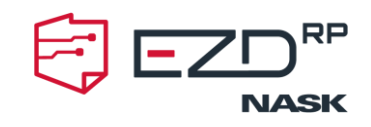

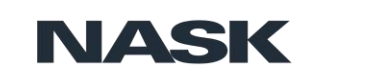

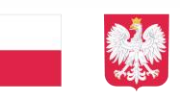

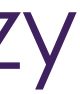

# Eksport szablonów i schematów

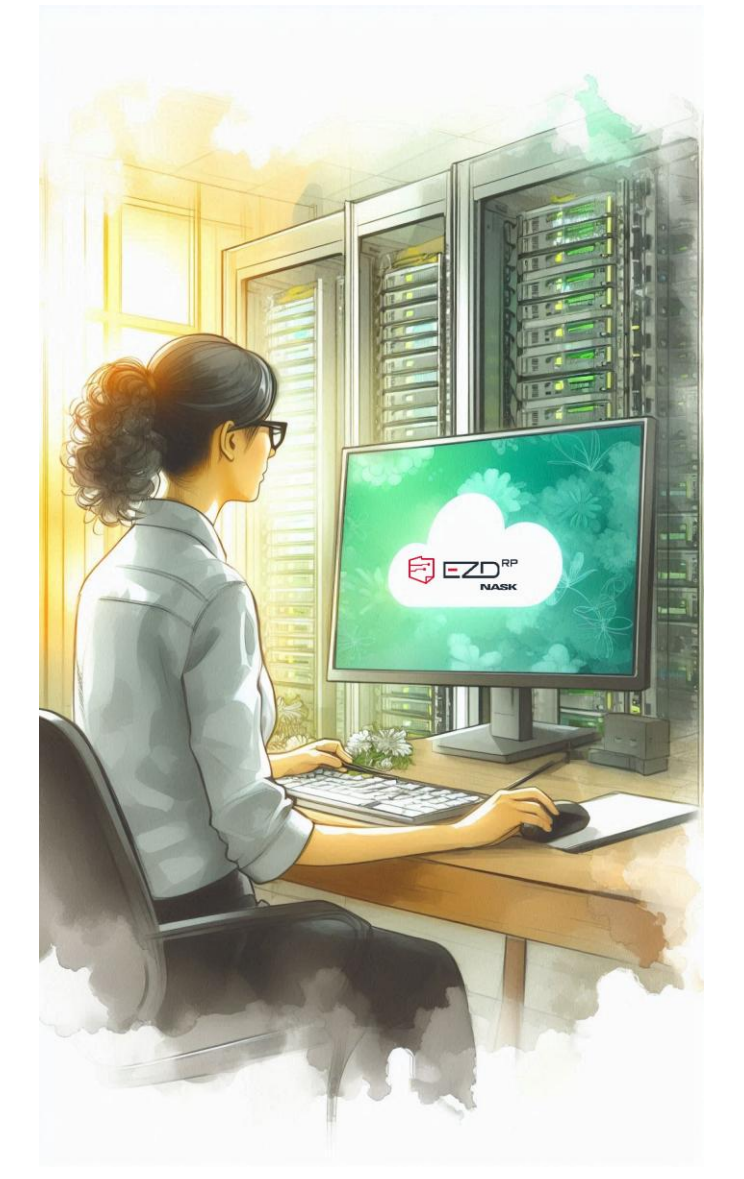

EZD RP umożliwia administratorom podmiotu nadrzędnego eksportowanie szablonów i schematów z modułów:

- ✓ Eksport ustawień JRWA
- ✓ Eksport szablonów uprawnień
- ✓ Eksport słowników
- ✓ Eksport PKN
- ✓ Eksport cenników
- ✓ Eksport szablony dokumentów
- ✓ Eksport szablony wydruków
- ✓ Eksport rejestrów
- ✓ Eksport zdarzenia

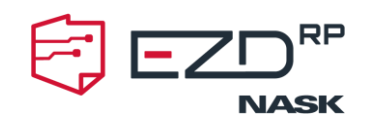

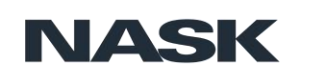

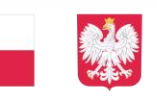

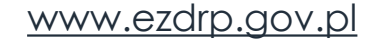

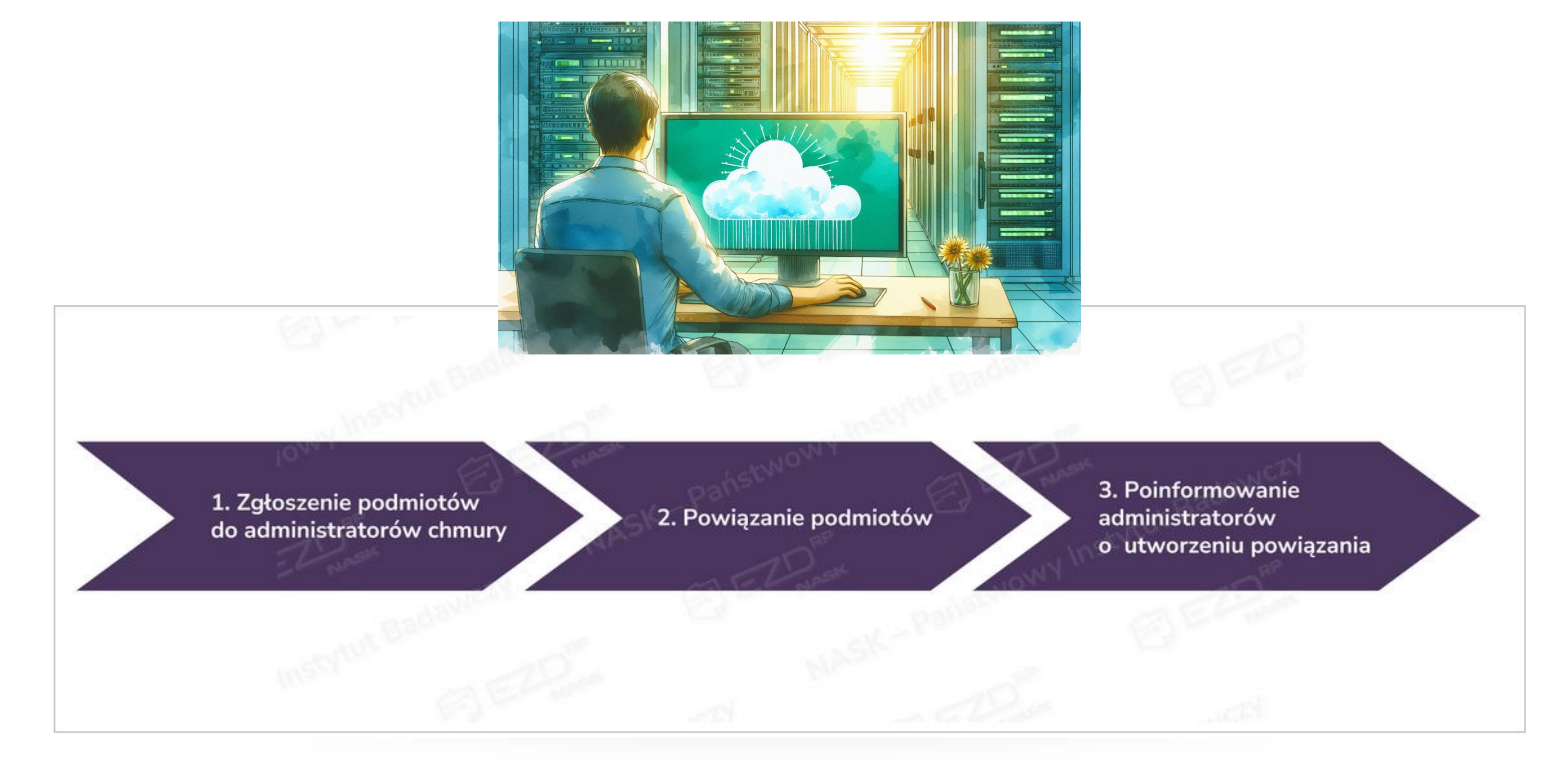

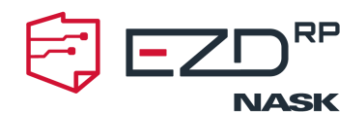

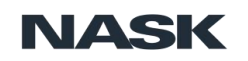

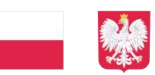

Administratorzy zarządzający więcej niż jedną jednostką w systemie EZD RP mogą korzystać z funkcji, która pozwala na wskazanie zależności pomiędzy podmiotami (nadrzędny – podrzędny) oraz przenoszenie ustawień z tych pierwszych do tych drugich. W tym celu konieczne jest wskazanie najpierw podmiotu zarządzającego (nadrzędnego) oraz przypisanie do niego przez administratora chmury podmiotów podrzędnych.

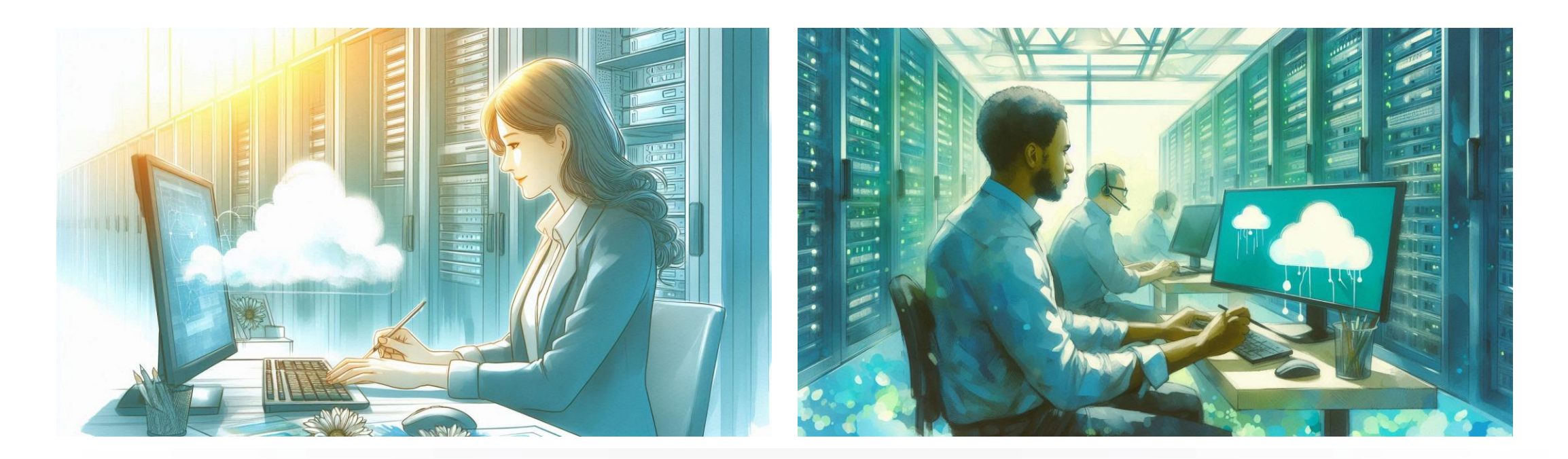

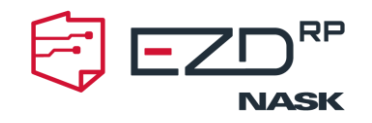

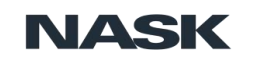

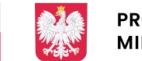

PROJEKT FINANSOWANY ZE ŚRODKÓW MINISTERSTWA CYFRYZACJI

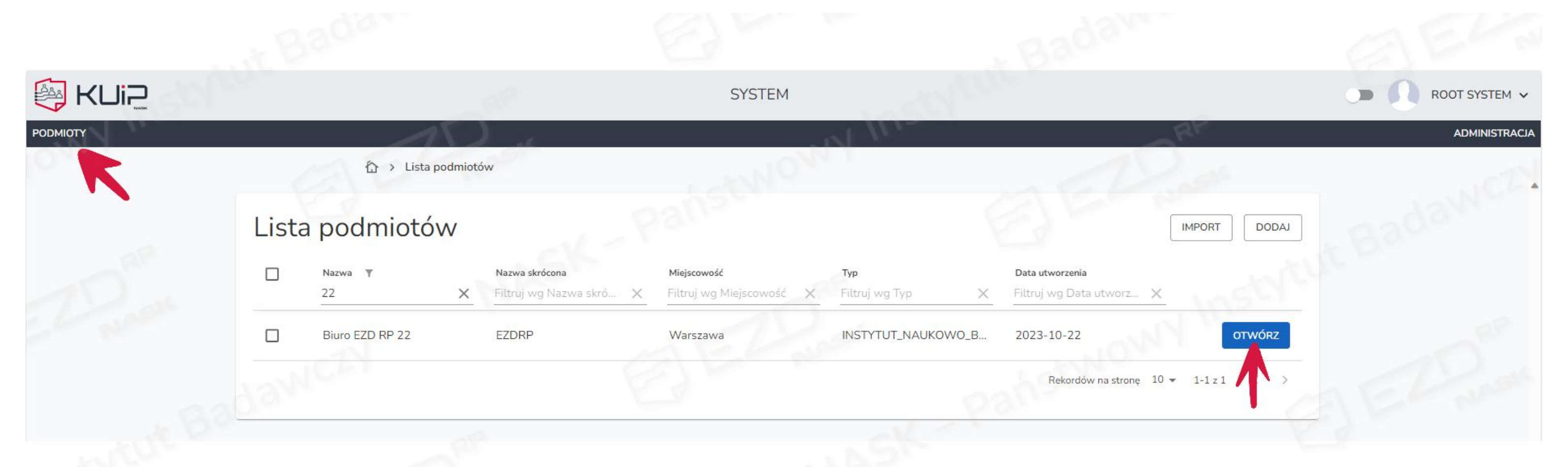

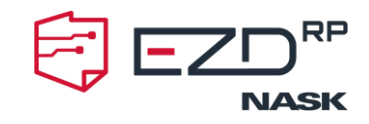

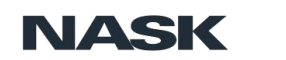

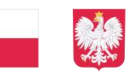

## <u>www.ezdrp.gov.pl</u>

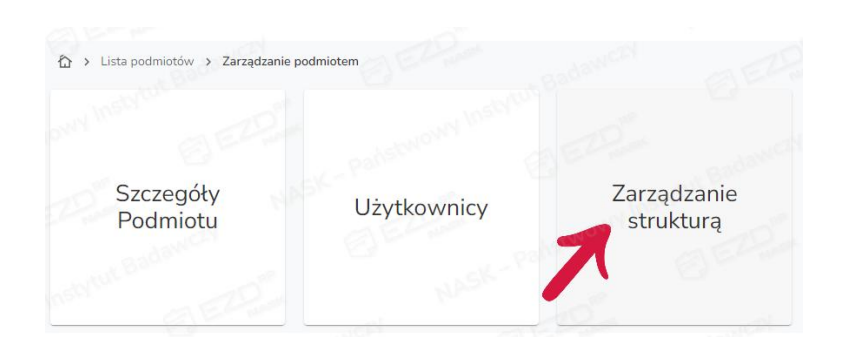

| odmioty niepowiązane<br><sub>Wyszukaj</sub>                                                                                                    | Podmioty powiązane<br>Wyszukaj |
|----------------------------------------------------------------------------------------------------|--------------------------------|
|                                                                                                    | Oddział Zależny 01 (Z01-22)    |
| Description and the submersion of the submersion of the submersion | Oddział Zależny 02 (Z02-22)    |
| Development and participation of the participation of the participation  | Oddział Zależny 03 (Z03-22)    |
| A second second se                                                                                                    | ~                              |
| Patrice Passel III (PEP)                                                                                                    | E MARTIN STWO                  |
| BLARDE MODIFICEA                                                                                                    |                                |
|                                                                                                    |                                |
| <ul> <li>Oddział Zależny 04 (Z04-22)</li> </ul>                                                                                                    |                                |

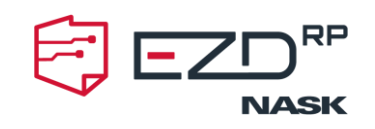

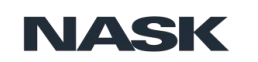

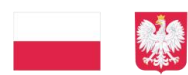

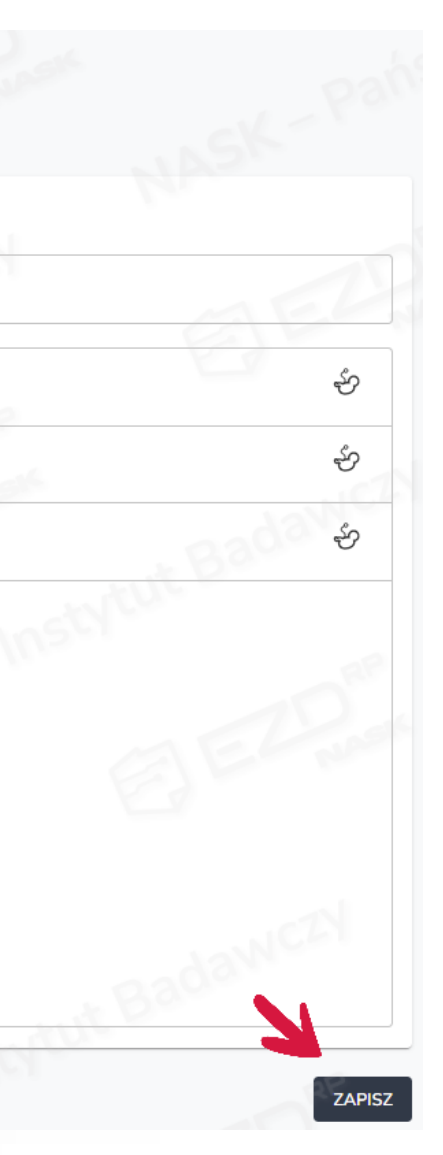

www.ezdrp.gov.pl

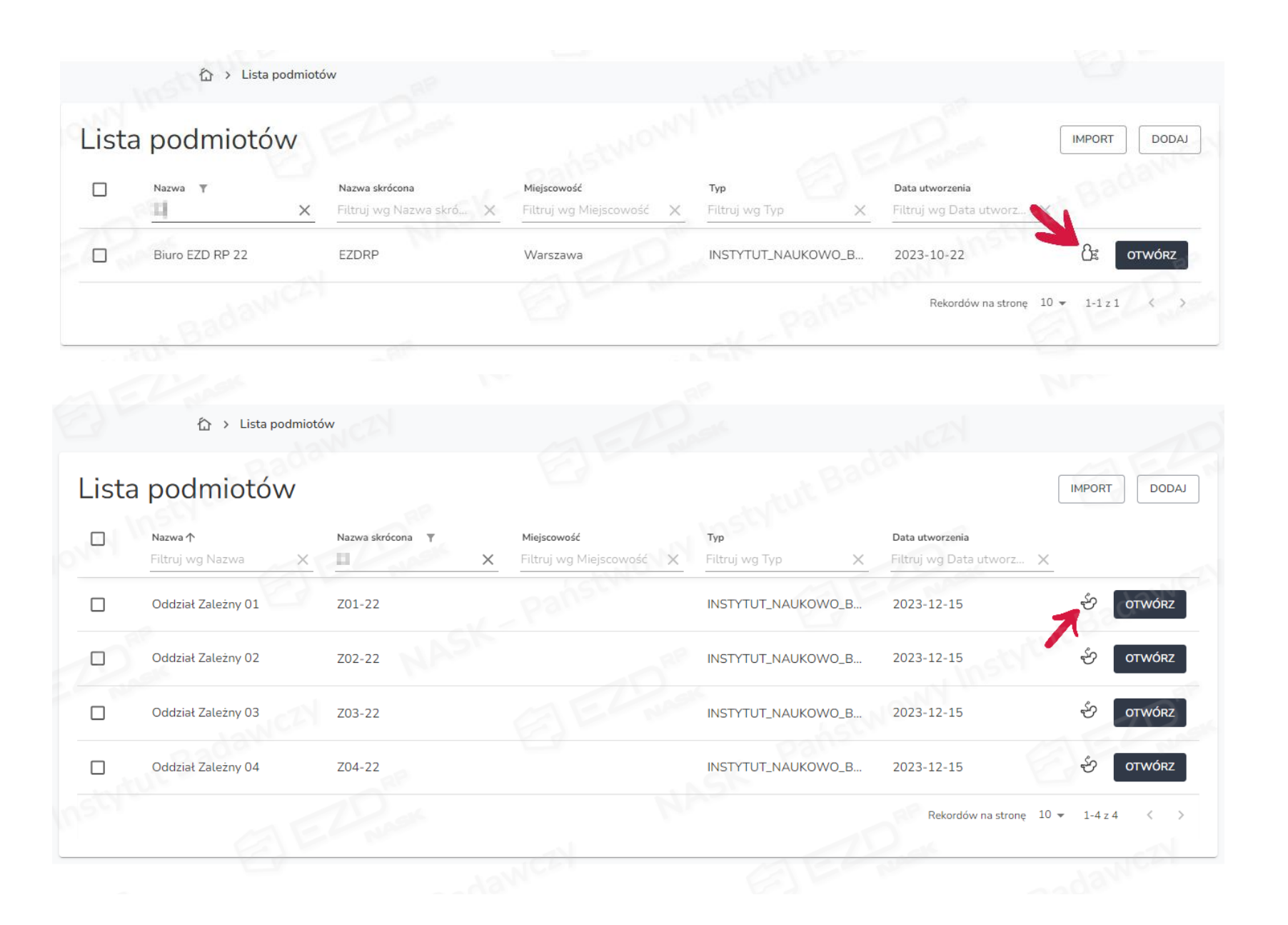

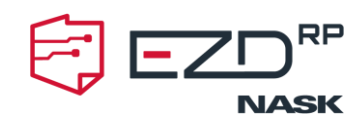

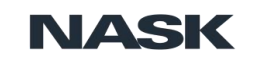

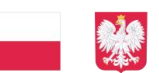

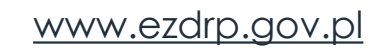

Opcja dostępna jest w widoku Administracja > Eksport ustawień. W miejscu tym administrator ma możliwość eksportowania z poziomu podmiotu nadrzędnego własnych lub przygotowanych wyłącznie do eksportu różnego typu szablonów i schematów.

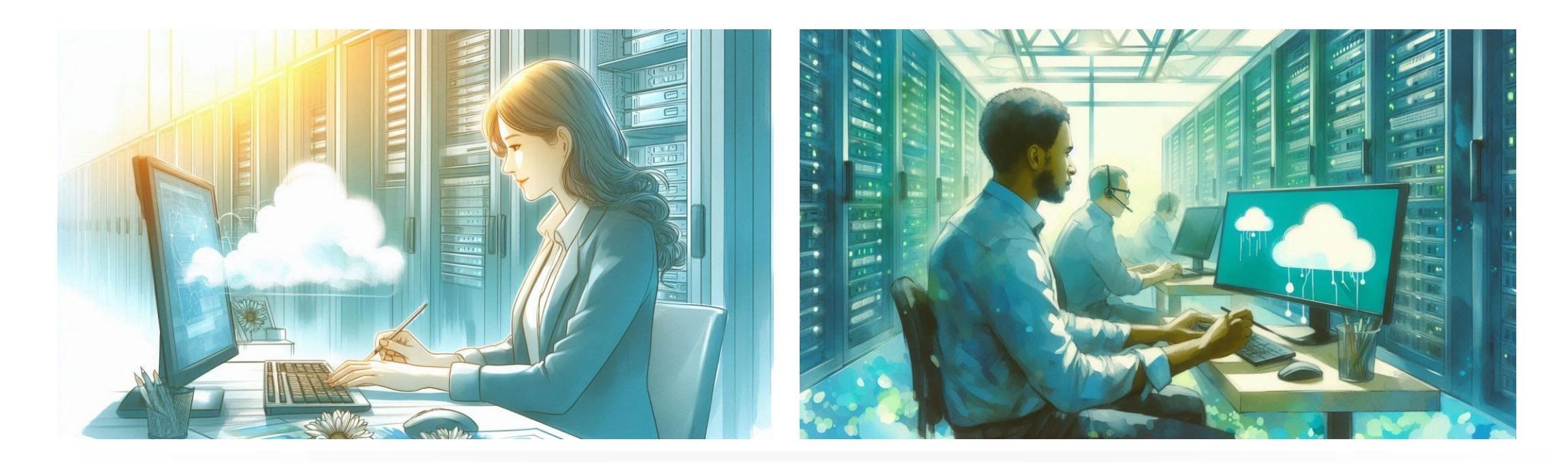

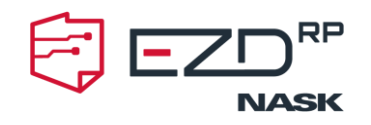

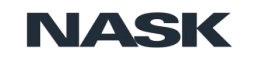

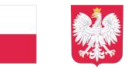

www.ezdrp.gov.pl

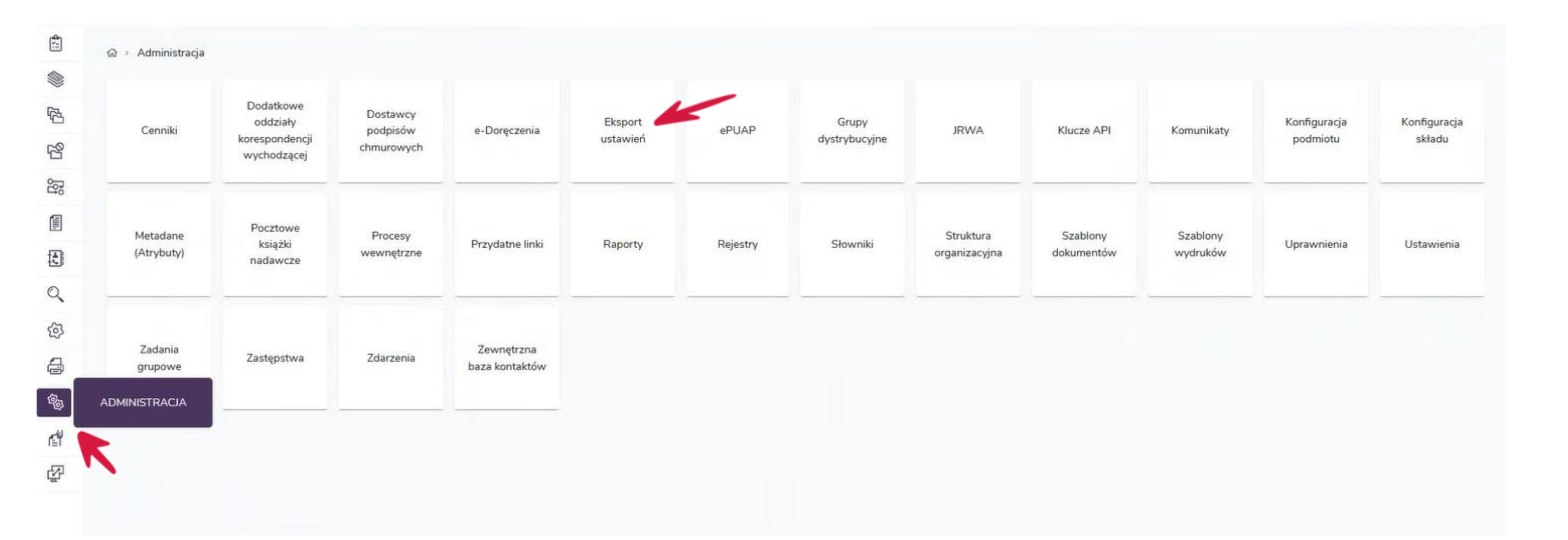

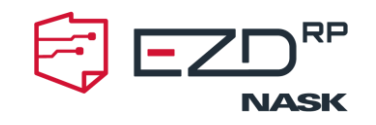

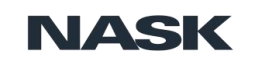

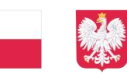

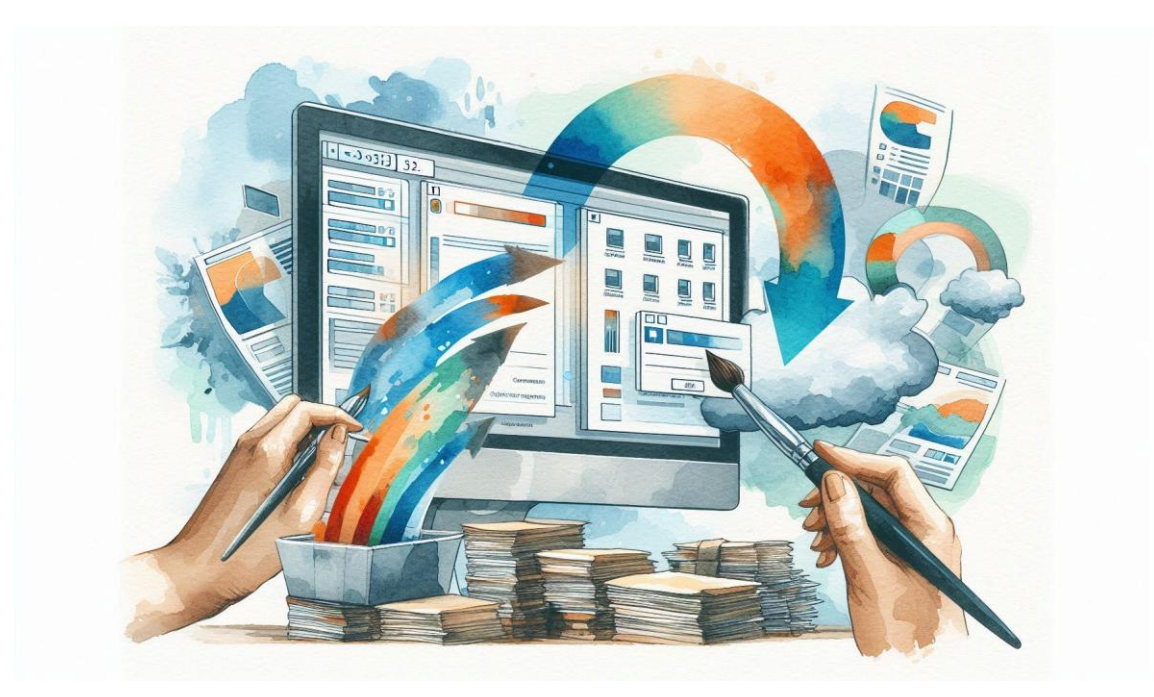

| JRWA | Szablony<br>uprawnień | Słowniki | PKN | Cenniki | Szablony<br>dokumentów | Szablony<br>wydrukóv |
|------|-----------------------|----------|-----|---------|------------------------|----------------------|

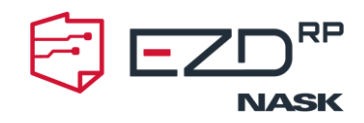

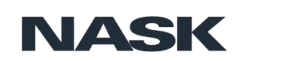

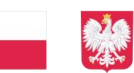

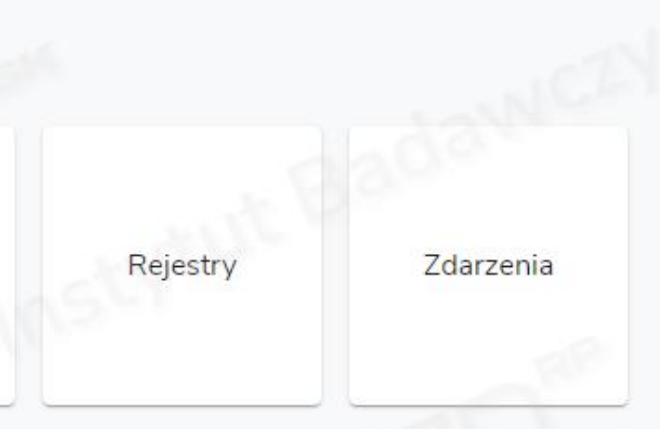

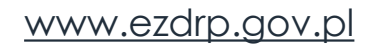

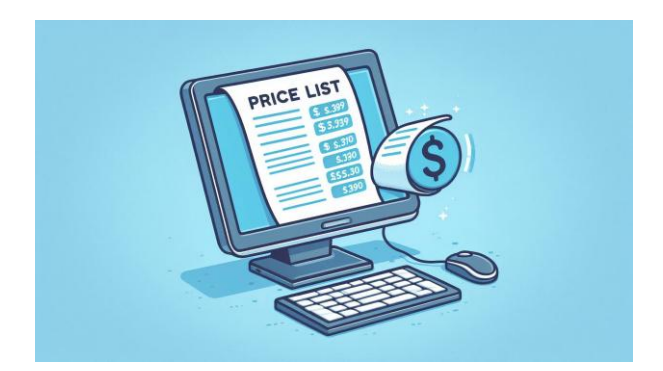

## Eksport Cenników

☆ → Administracja → Eksport ustawień → Cenniki

|              | - Oddział                                                  | Rodzaj przesyłki | Installe          | Strefa przesyłki         |
|--------------|------------------------------------------------------------|------------------|-------------------|--------------------------|
| •            | Nazwa 🗸                                                    | ₩ Waluta †       | ∷ Czy priorytet † |                          |
| $\checkmark$ | Poczta Polska-list zwykły-krajowa-PLN-Ekonomiczna          | PLN              | NIE               | 2023-10-22               |
| $\checkmark$ | Poczta Polska-list zwykły-krajowa-PLN-Priorytetowa         | PLN              | TAK               | 2023-10-22               |
| ~            | Poczta Polska-list polecony + ZPO-krajowa-PLN-Ekonomiczna  | PLN              | NIE               | 2023-10-22               |
| $\checkmark$ | Poczta Polska-list polecony + ZPO-krajowa-PLN-Priorytetowa | PLN              | ТАК               | 2023-10-22               |
|              | Poczta Polska-list zwykły-krajowa-PLN-Ekonomiczna          | PLN              | NIE               | 2023-11-23               |
|              |                                                            |                  | 20 wierszy 🛛 🗸 😽  | < od 1 do 5 z 5 ogółem > |
|              |                                                            |                  | 20 WICHSZY        | 001                      |

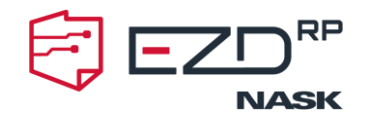

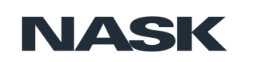

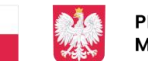

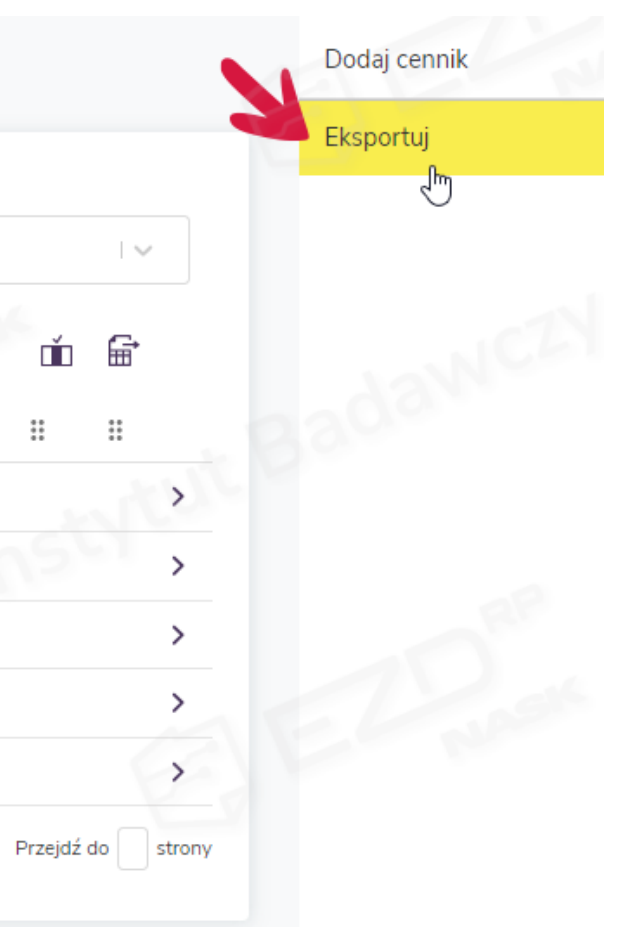

|            | 1     | ଲ → Administracja → Eksport ustawień → Cenniki |        |            |     |                |                    |                   |            |                                |              |           | Dodaj cennil | k |
|------------|-------|------------------------------------------------|--------|------------|-----|----------------|--------------------|-------------------|------------|--------------------------------|--------------|-----------|--------------|---|
| 2          |       | Oddzieł                                        |        | Operator   |     |                | – Rodzaj przesyłki |                   |            | – Strefa przesyłki             |              |           | Eksportuj    | Þ |
|            |       | Nazwa †                                        |        |            |     | н              | Waluta †           | 1 Czy priorytet 1 |            | ∷ Dostępny od †j               | ů<br>II      | <b>a</b>  |              |   |
| f          | Lista | a podmiotów podrzędnych                        |        |            |     |                |                    |                   |            |                                |              |           |              | × |
| E          |       | Nazwa †                                        |        | Skrót †4 : | Typ | † <sub>1</sub> |                    |                   |            | Data utworzenia                | 1,           |           |              |   |
| C          |       | Powiatowy Urząd                                |        | PU         | ADN | MINISTRACJA_ZE | SPOLONA            |                   |            | 2024-05-28                     |              |           |              |   |
| E          |       | Wojewódzki Urząd                               |        | WU         | ADM | MINISTRACJA_ZE | SPOLONA            |                   |            | 2024-05-28                     |              |           |              |   |
| 40<br>(0)  |       |                                                |        |            |     |                |                    |                   |            |                                |              | ANULUJ    | EKSPORT      | U |
| r≝i<br>I≣i |       | Poczta Polska-list polecony-krajowa-PLN-Prior  | ytetov | va         |     |                | PLN                | TAK               |            | 2024-06-03                     |              | >         |              |   |
| \$         |       |                                                |        |            |     |                |                    | 20 w              | ierszy   ~ | I < 🛛 < od 1 do 4 z 4 ogółem 🗦 | >I Przejdź ( | do strony |              |   |
|            |       |                                                |        |            |     |                |                    |                   |            |                                |              |           |              |   |

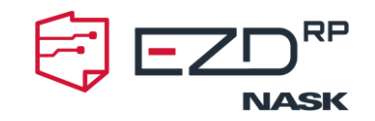

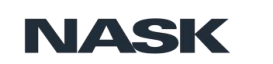

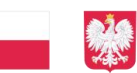

| ☆ → Adr      | ministracja 👌 Eksport ustawień 👌 Szablony uprawnień |  |
|--------------|-----------------------------------------------------|--|
| -            | Nazwa 🛧                                             |  |
| $\checkmark$ | 1. Administracja                                    |  |
| $\checkmark$ | 2. Kancelaria                                       |  |
|              | 3. Pracownik merytoryczny                           |  |
|              | 4. Kierownik Jednostki                              |  |
| $\checkmark$ | 5. Kierownik Komórki organizacyjnej                 |  |

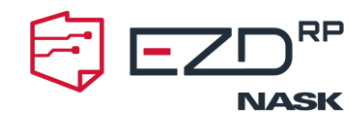

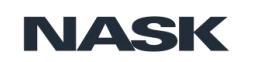

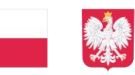

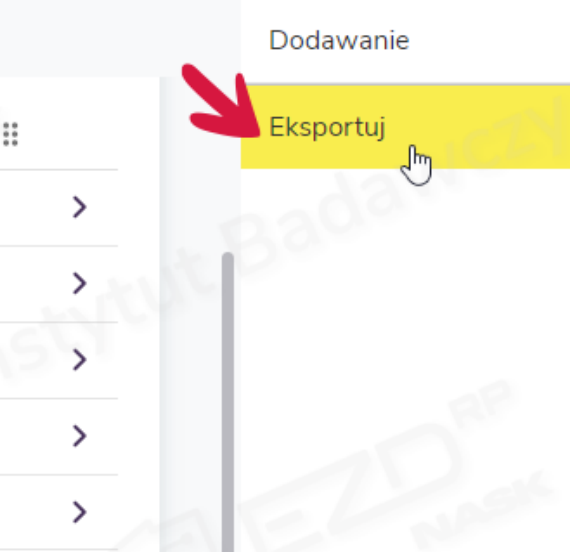

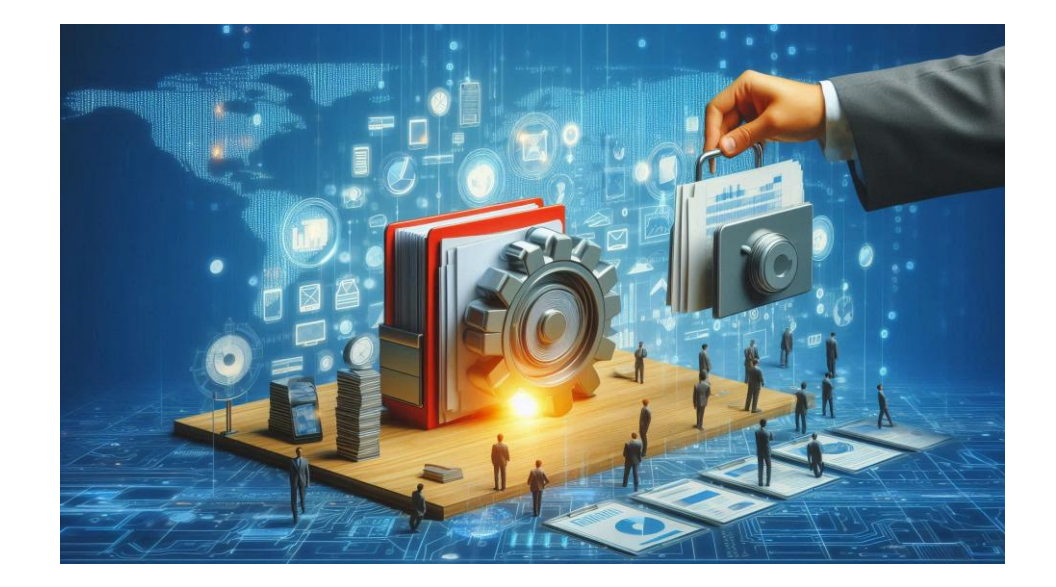

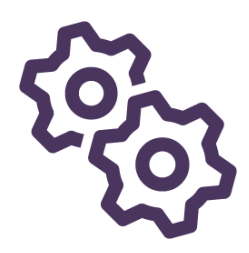

Szablon uprawnień przeznaczony do eksportu w prawej części wiersza posiada dodany symbol kół zębatych (Ustawienie tylko do eksportu).

| ຜ⇒ Adm | inistracja → Eksport ustawień → Szablony upraw | nień |          |
|--------|------------------------------------------------|------|----------|
|        |                                                |      | Wyszukaj |
|        | Nazwa 个                                        |      |          |
|        | 1. Administracja                               |      |          |
|        | 2.1 Kancelaria Oddział                         |      |          |
|        | 2. Kancelaria                                  |      |          |
|        | 3. Pracownik merytoryczny                      |      |          |

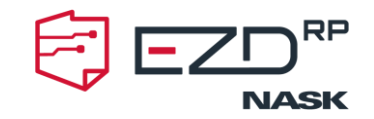

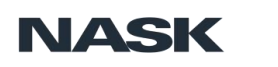

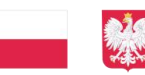

PROJEKT FINANSOWANY ZE ŚRODKÓW MINISTERSTWA CYFRYZACJI

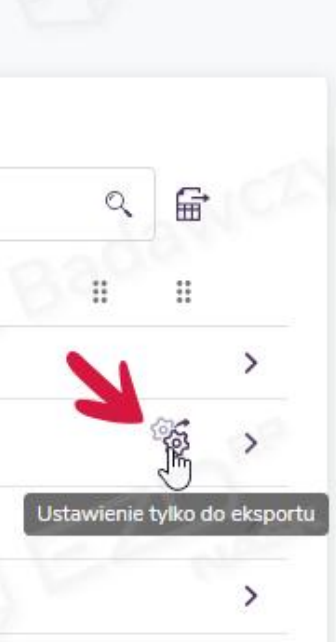

Opcjonalnie administrator ma możliwość przygotowania szablonów uprawnień wyłącznie do eksportu do jednostek podległych. W tym celu powinien wybrać funkcję Dodawanie. Wyświetli się nowe okno Dodaj szablon uprawnień, gdzie należy dodać uprawnienia i nazwać szablon. Po wybraniu opcji Zapisz szablon zostanie dodany do listy.

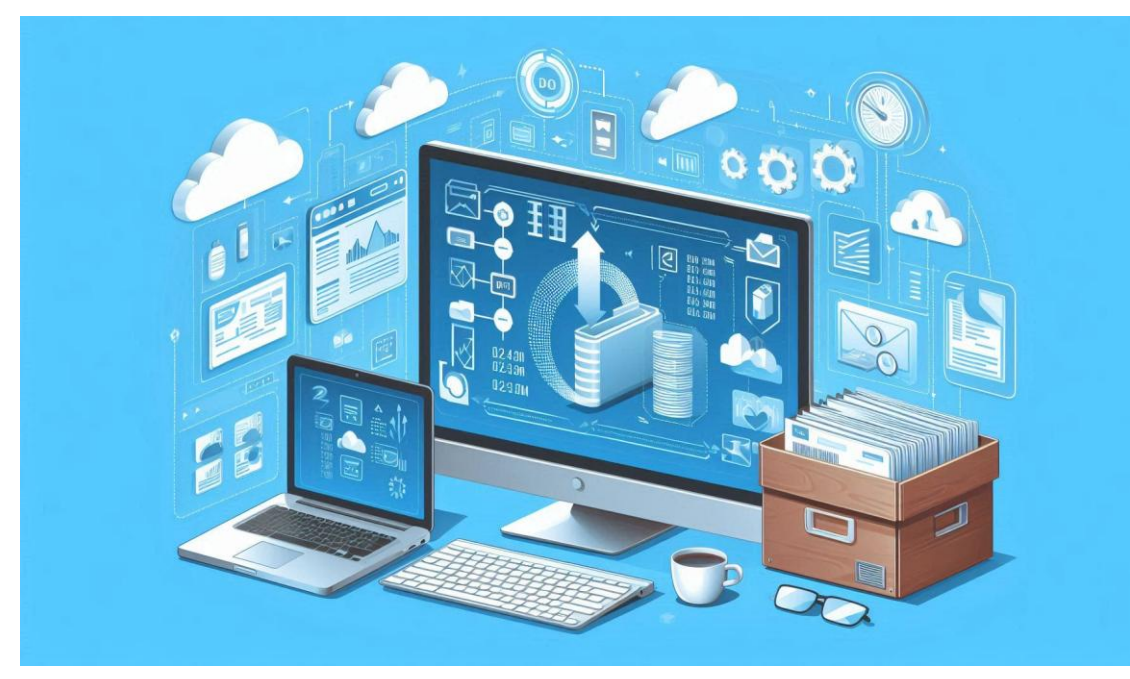

#### Dodaj szablon uprawnień

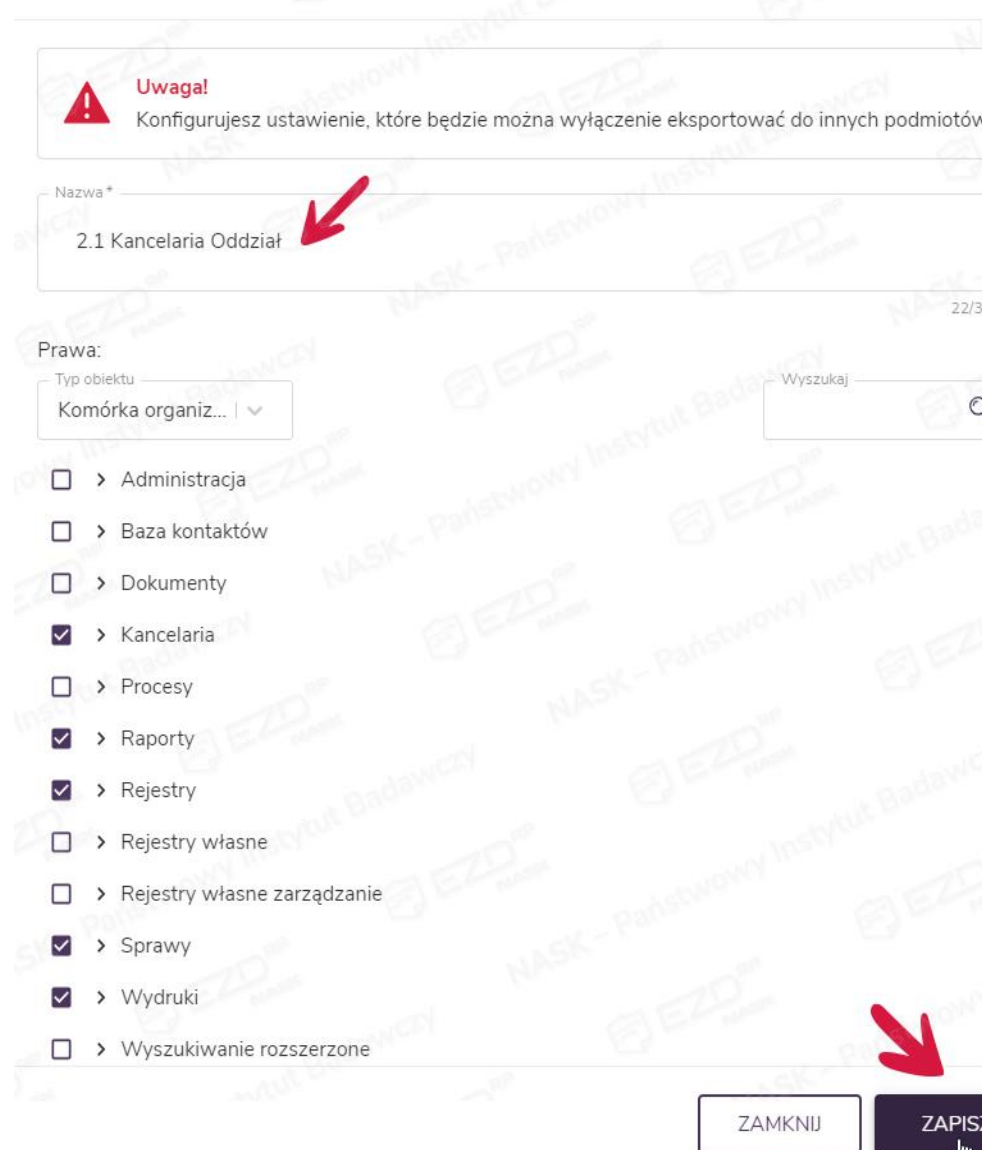

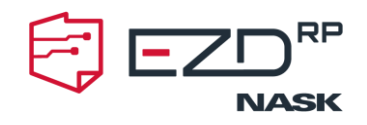

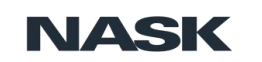

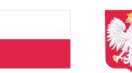

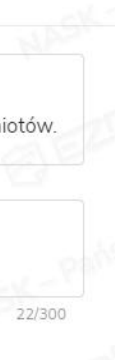

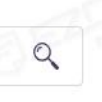

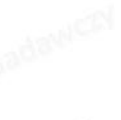

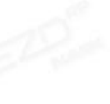

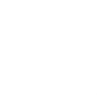

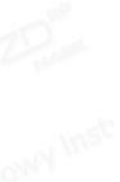

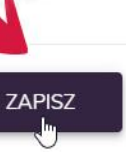

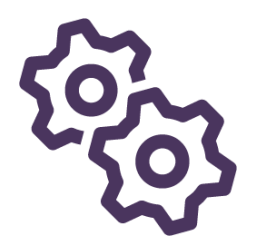

Szablon uprawnień przeznaczony do eksportu w prawej części wiersza posiada dodany symbol kół zębatych (**Ustawienie tylko do eksportu**).

| ଘ⇒ Adn | ninistracja > Eksport ustawień > Szablony uprawni | ień |                |
|--------|---------------------------------------------------|-----|----------------|
|        |                                                   |     | — Wyszukaj ——— |
|        | Nazwa 🔨                                           |     |                |
|        | 1. Administracja                                  |     |                |
|        | 2.1 Kancelaria Oddział                            |     |                |
|        | 2. Kancelaria                                     |     |                |
|        | 3. Pracownik merytoryczny                         |     |                |

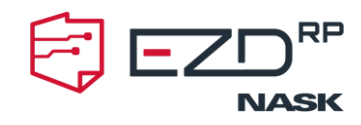

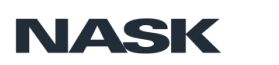

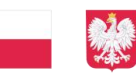

PROJEKT FINANSOWANY ZE ŚRODKÓW MINISTERSTWA CYFRYZACJI

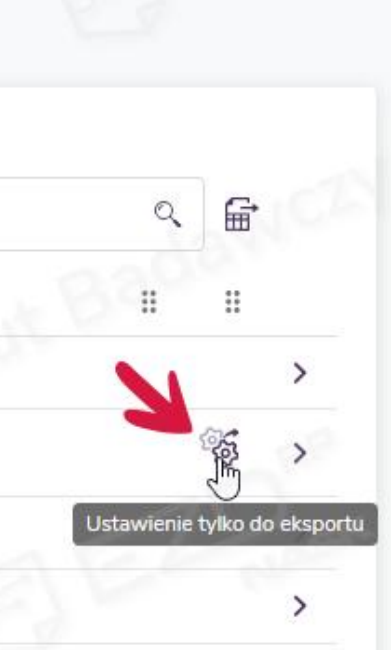

## Ważne: nazewnictwo!

Po stronie podmiotu zależnego zaimportowane szablony uprawnień będą posiadać w nazwie dodatkowo dopisek w nawiasie zawierający informacje o dacie oraz godzinie eksportu. Zaimportowany szablon powinien być przypisany do stanowisk zgodnie z przeznaczeniem.

| ☆ → Admi | nistracja 🔸 Zarządzanie uprawnieniami 🔸 Konfiguracja szablonów uprawnień |                |                                                                   |
|----------|--------------------------------------------------------------------------|----------------|-------------------------------------------------------------------|
|          |                                                                          |                | - Wyszukaj                                                        |
|          | Nazwa 🗸                                                                  |                | 19                                                                |
|          | Administracja                                                            |                | >                                                                 |
|          | 5. Kierownik Komórki organizacyjnej (eksport 2023-12-19 10:23:43)        |                | > bar                                                             |
|          | 4. Kierownik Jednostki (eksport 2023-12-19 10:23:43)                     |                | > \                                                               |
|          | 3. Pracownik merytoryczny (eksport 2023-12-19 10:23:43)                  |                | >                                                                 |
|          | 2. Kancelaria (eksport 2023-12-19 10:23:43)                              |                | >                                                                 |
|          | 1. Administracja (eksport 2023-12-19 10:23:43)                           |                | >                                                                 |
|          |                                                                          | 20 wierszy 🗸 🗸 | <pre>&lt; od 1 do 6 z 6 ogółem &gt; &gt;  Przejdź do strony</pre> |

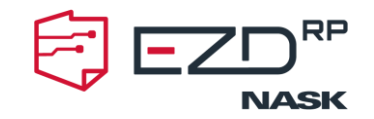

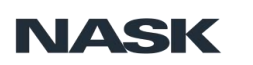

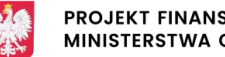

PROJEKT FINANSOWANY ZE ŚRODKÓW MINISTERSTWA CYFRYZACJI

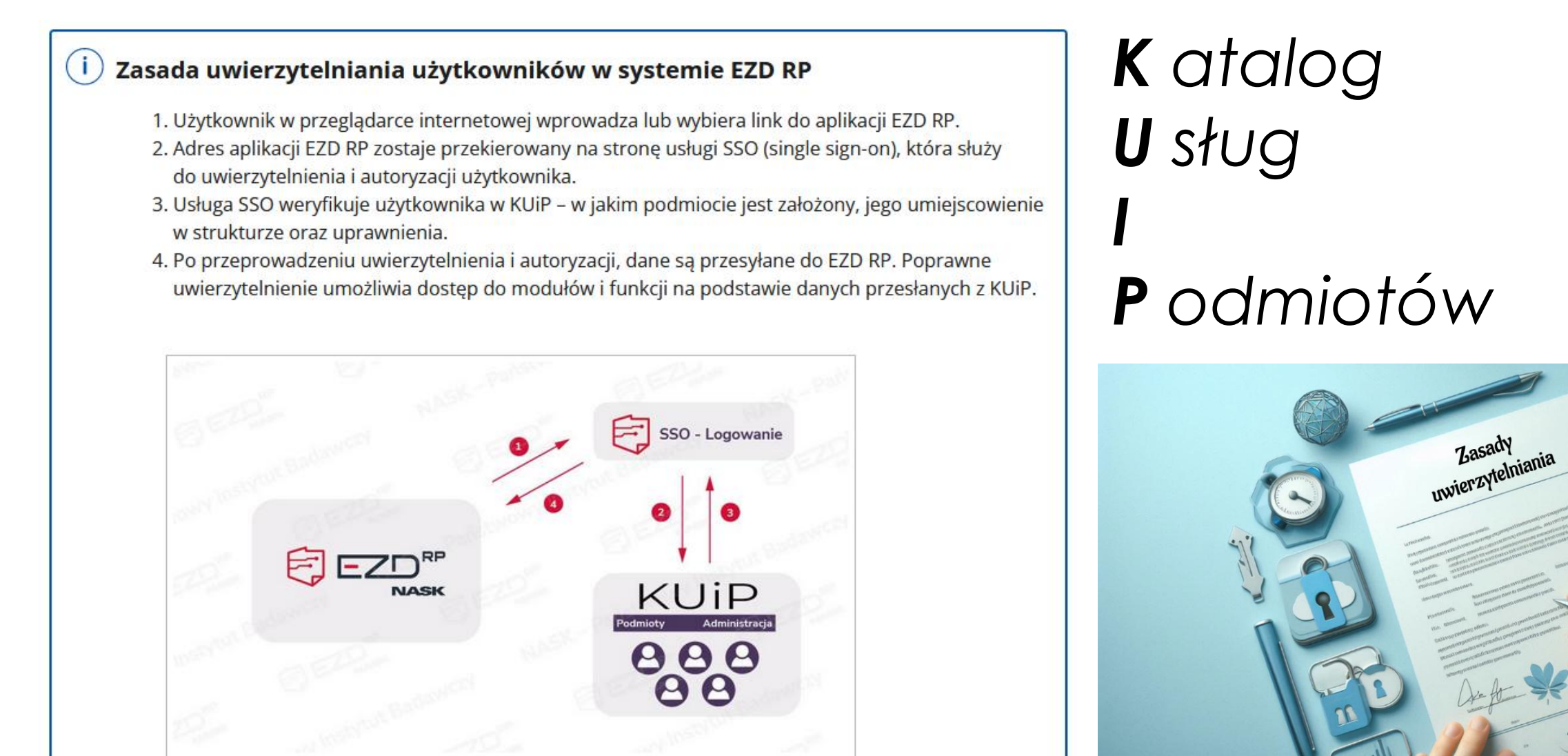

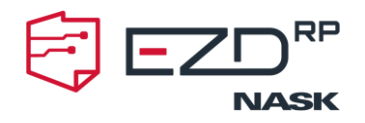

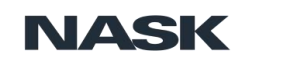

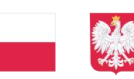

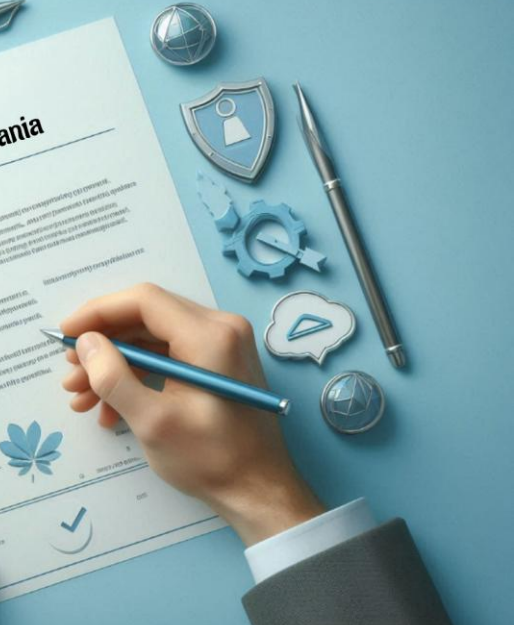

www.ezdrp.gov.pl

# Tworzenie i publikacja komunikatów na stronie głównej

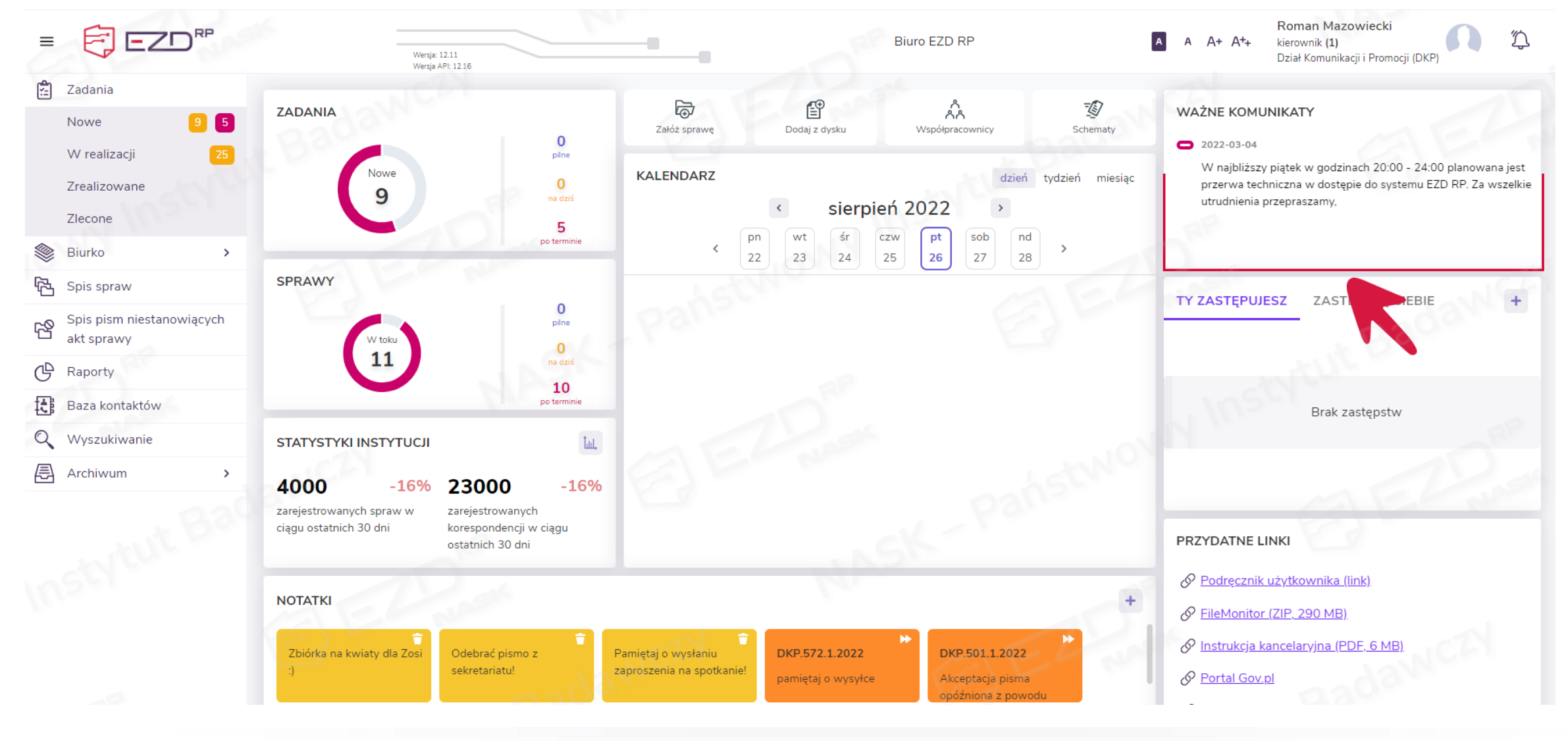

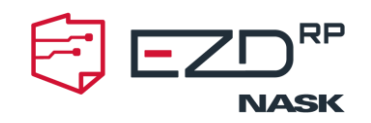

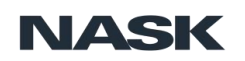

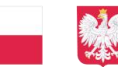

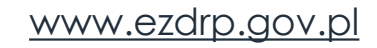

## Tworzenie i publikacja komunikatów na stronie głównej

- Globalne, oznaczone ikoną w kolorze różowym – tworzone i publikowane przez administratora chmurowego; służą one do publikowania informacji dla wszystkich podmiotów korzystających z systemu EZD RP;
- Lokalne, oznaczone ikoną w kolorze fioletowym – tworzone i publikowane przez administratora lokalnego na potrzeby danej instytucji.

## WAŻNE KOMUNIKATY

### 2022-03-04

W najbliższy piątek w godzinach 20:00 - 24:00 planowana jest przerwa techniczna w dostępie do systemu EZD RP. Za wszelkie utrudnienia przepraszamy,

2022-06-29

Dzisiaj o godz. 15:00 mogą wystąpić zaniki napięcia.

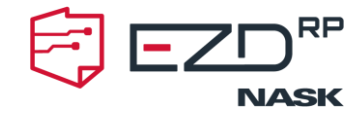

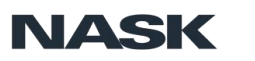

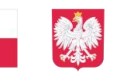

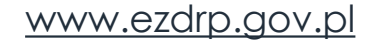

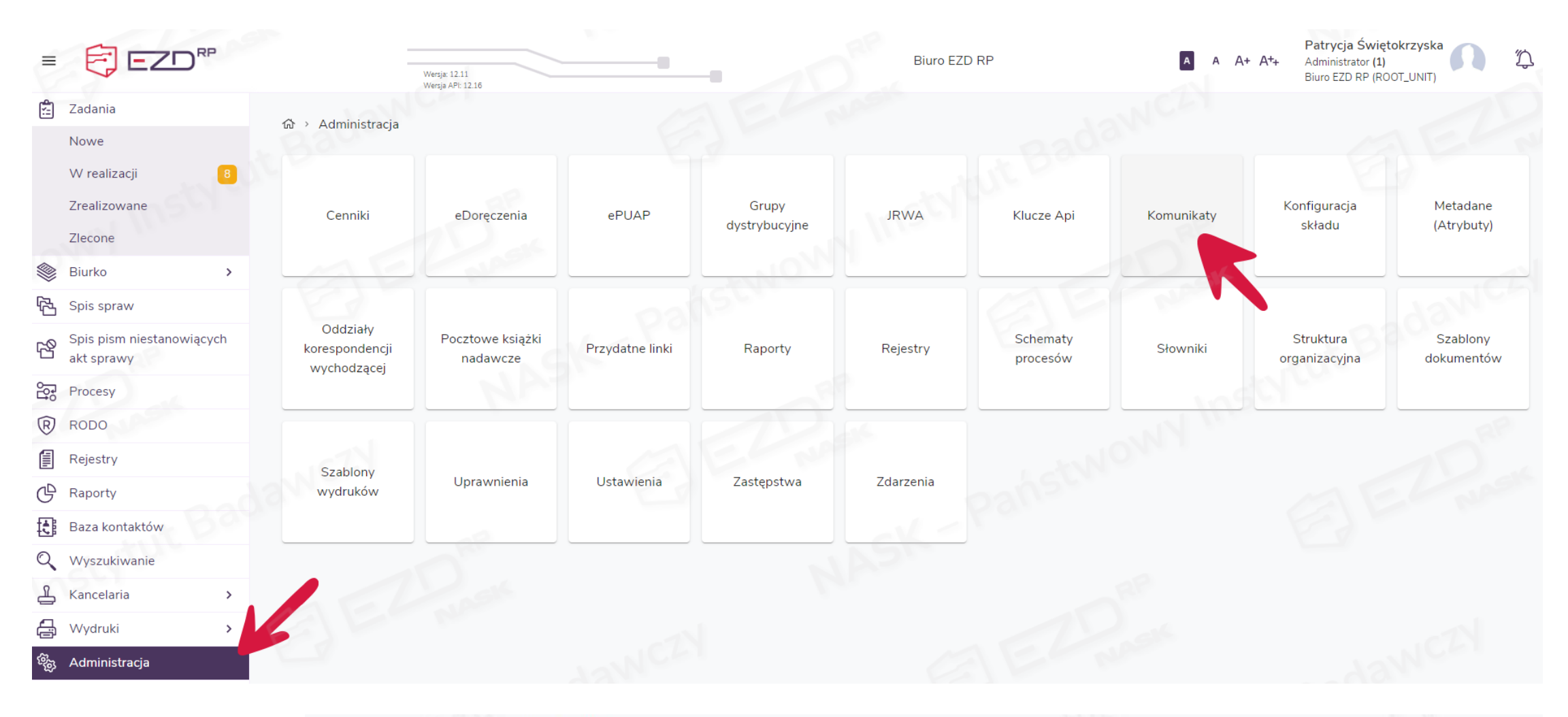

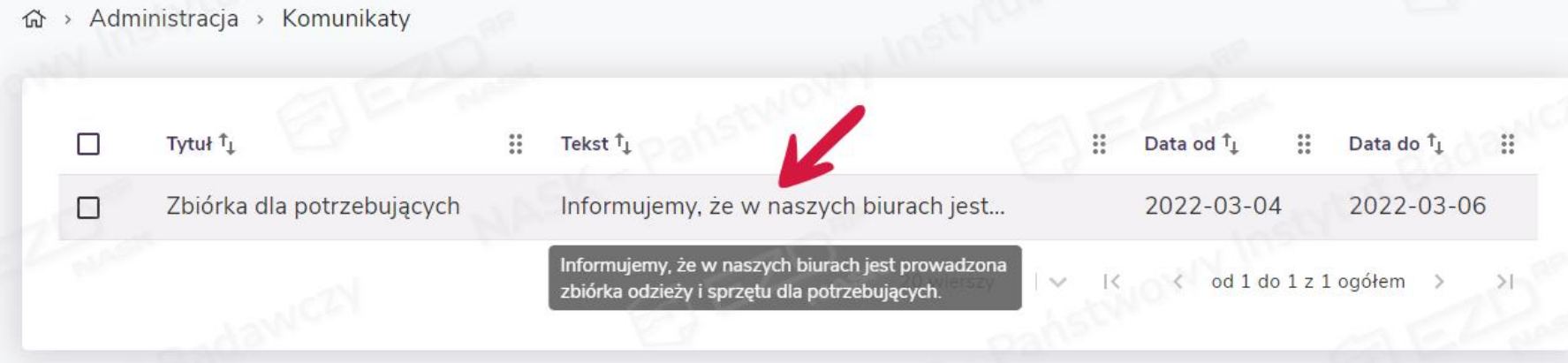

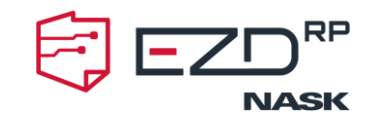

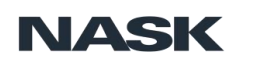

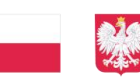

## Edytuj komunikat

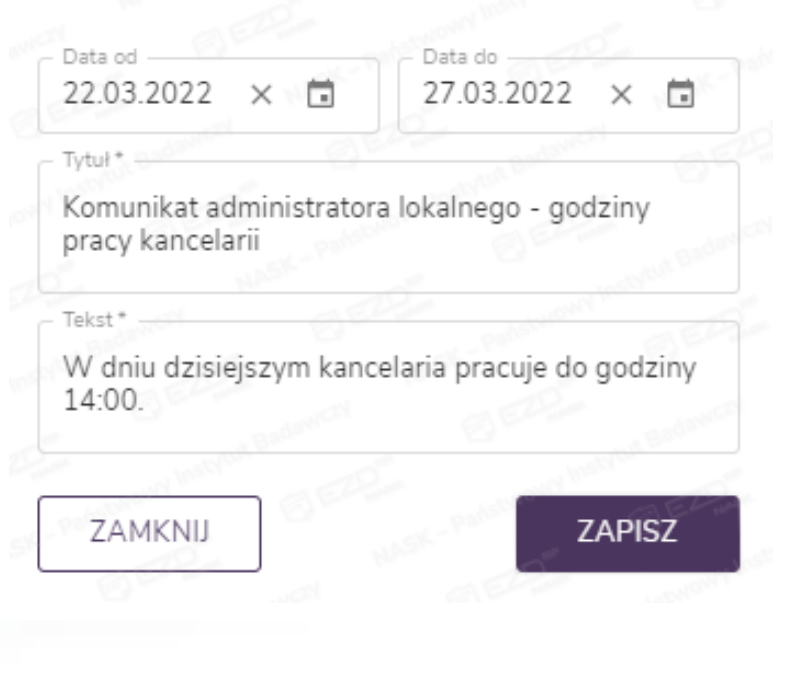

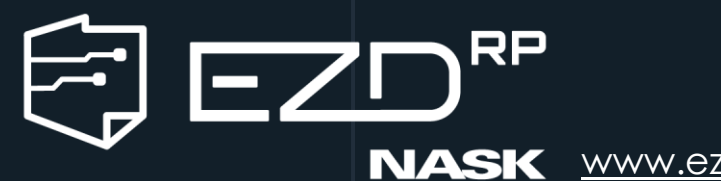

NASK <u>www.ezdrp.gov.pl</u>

# Dziękuję za uwagę

Daniel Ciesnowski

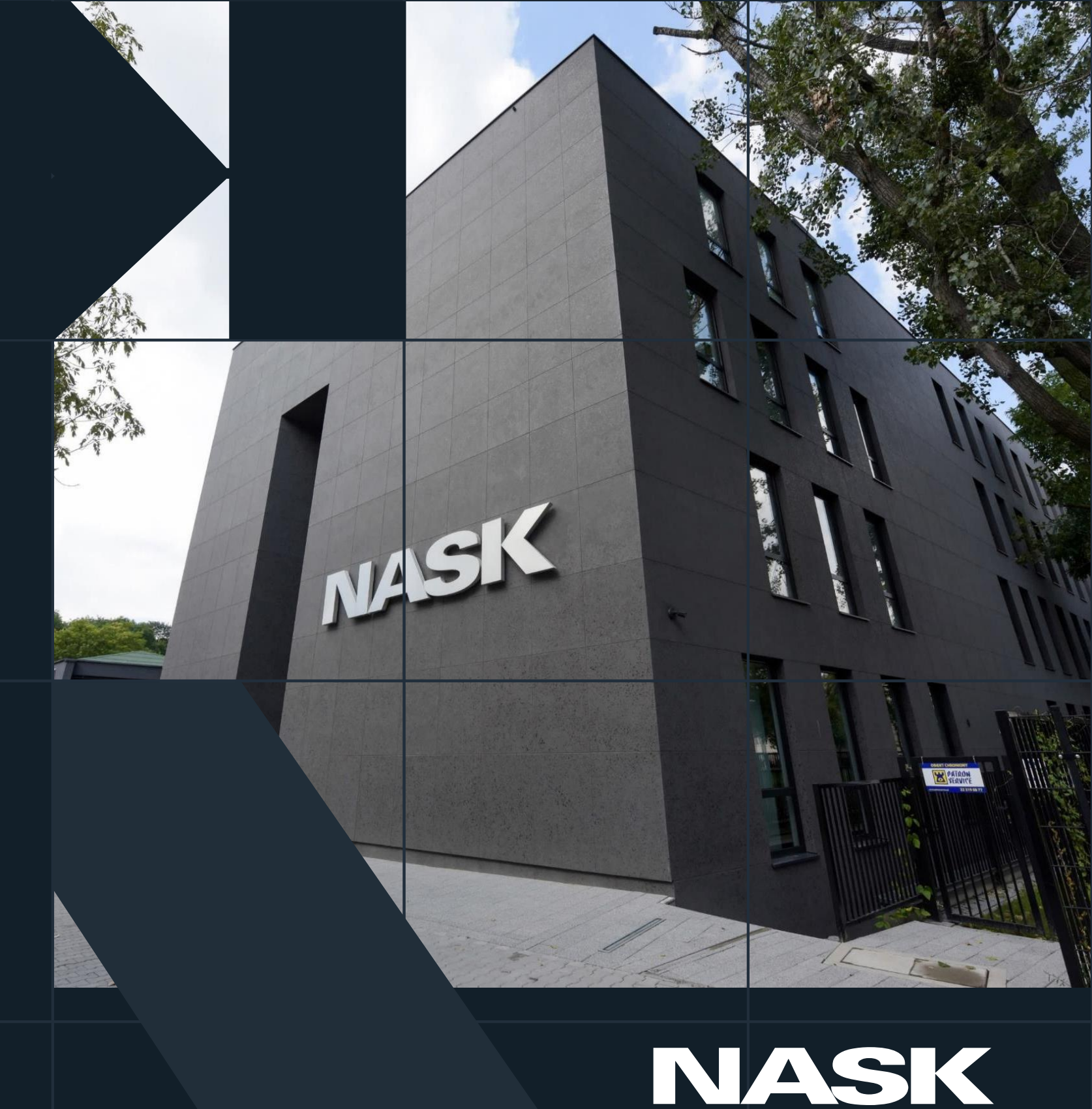

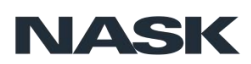

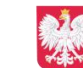